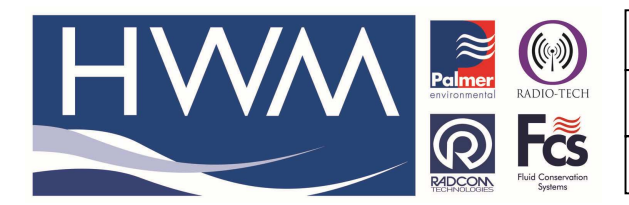

Version: 1.0

Title-Radwin Database- create from .csv

Made By: AB 21/09/15 (Issue 2)

# How to create a new Radwin logger database from an imported Excel Spreadsheet (CSV file)

### 1, Configure Radwin Database to receive the imported data

In Radwin, to create a single identity (zone and location) for imported (CSV file)

#### 1.1 Before the CSV file is imported into Radwin, the csv must have an identity (zone/location).

| Identity | Name         | Serial No | Mobile No     |
|----------|--------------|-----------|---------------|
|          | Quarry Hills |           |               |
| HOPD527  | Lane         | 16573     | +447500087096 |

#### Then open the 'RADWIN SETUP' module

#### 1.2 The new zone/location is created by 3 steps as below:

#### In the 'SETUP' module

#### Step 1:

# To create new location

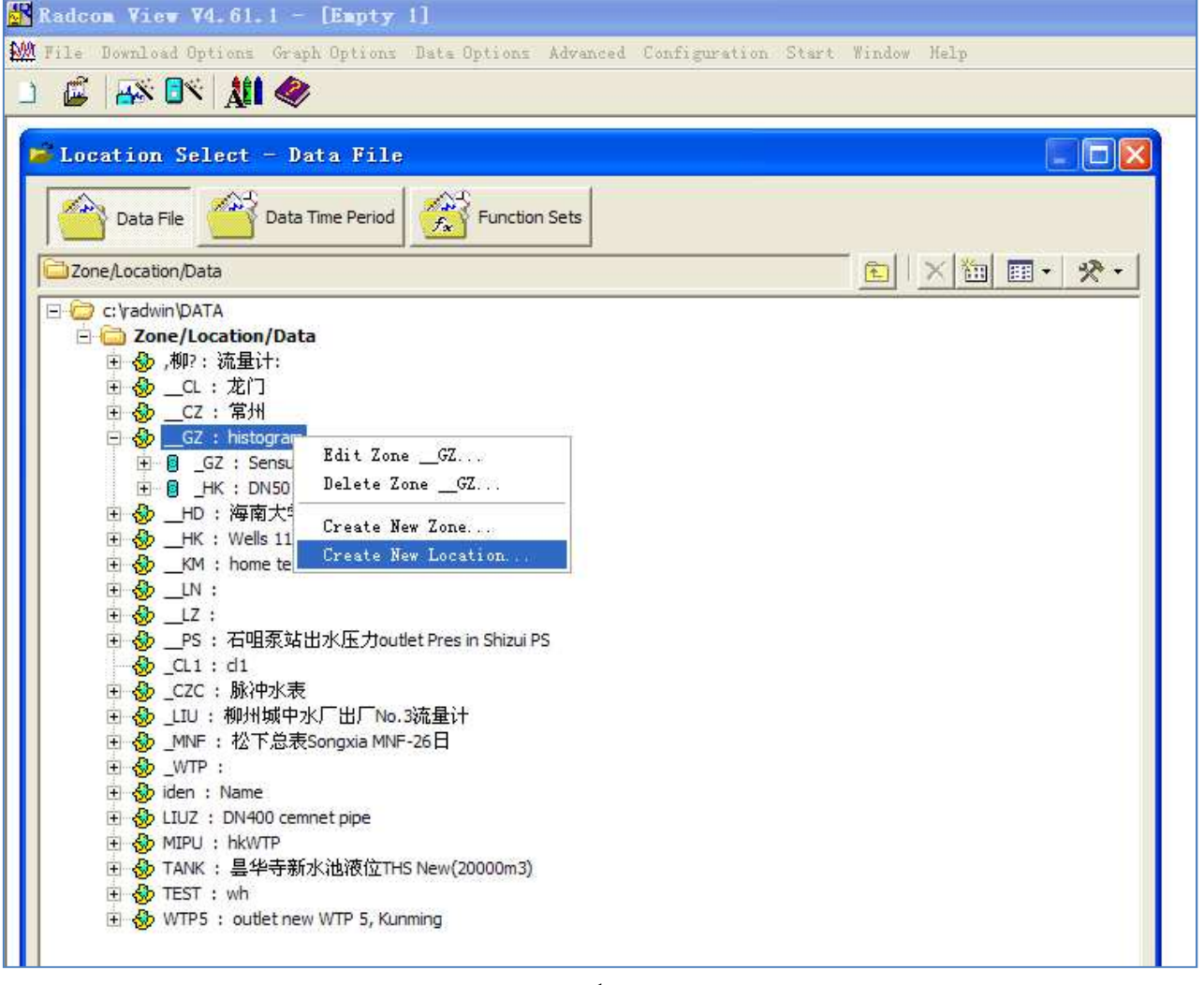

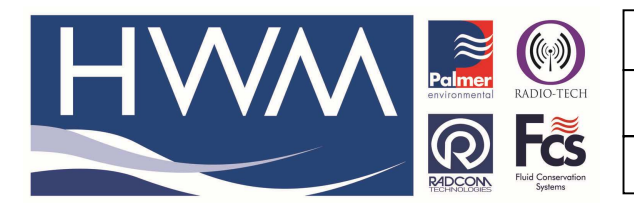

Version: 1.0

Title-Radwin Database- create from .csv

Made By: AB 21/09/15

(Issue 2)

# Step 2 location configuration

| M File Download Options Graph Options Data Options Advanced Configuration Start Window Help                                                                                                    | View V4.61.1 - [Empty 1]                                                                                                    |
|----------------------------------------------------------------------------------------------------|----------------------------------------------------------------------------------------------------|
| Location Select - Data File                                                                                                    | wnload Options Graph Options Data Options Advanced Configuration Start Window Help                                                                                                    |
| Location Select - Data File                                                                                                    |                                                                                                    |
| Data File       Data Time Period       Function Sets         Image: Cyclonin DATA       Image: Cyclonin DATA       Image: Cyclonin DATA         Image: Cyclonin DATA       Image: Cyclonin DATA       Image: Cyclonin DATA         Image: Cyclonin DATA       Image: Cyclonin DATA       Image: Cyclonin DATA         Image: Cyclonin DATA       Image: Cyclonin DATA       Image: Cyclonin DATA         Image: Cyclonin DATA       Image: Cyclonin DATA       Image: Cyclonin DATA         Image: Cyclonin DATA       Image: Cyclonin DATA       Image: Cyclonin DATA         Image: Cyclonin DATA       Image: Cyclonin DATA       Image: Cyclonin DATA         Image: Cyclonin DATA       Image: Cyclonin DATA       Image: Cyclonin DATA         Image: Cyclonin DATA       Image: Cyclonin DATA       Image: Cyclonin DATA         Image: Cyclonin DATA       Image: Cyclonin DATA       Image: Cyclonin DATA         Image: Cyclonin DATA       Image: Cyclonin DATA       Image: Cyclonin Cyclonin Cyc | No. Solact - Data File    Data File   Data File  < |
| Print Save Cancel                                                                                                    | Print Save Cancel                                                                                                    |

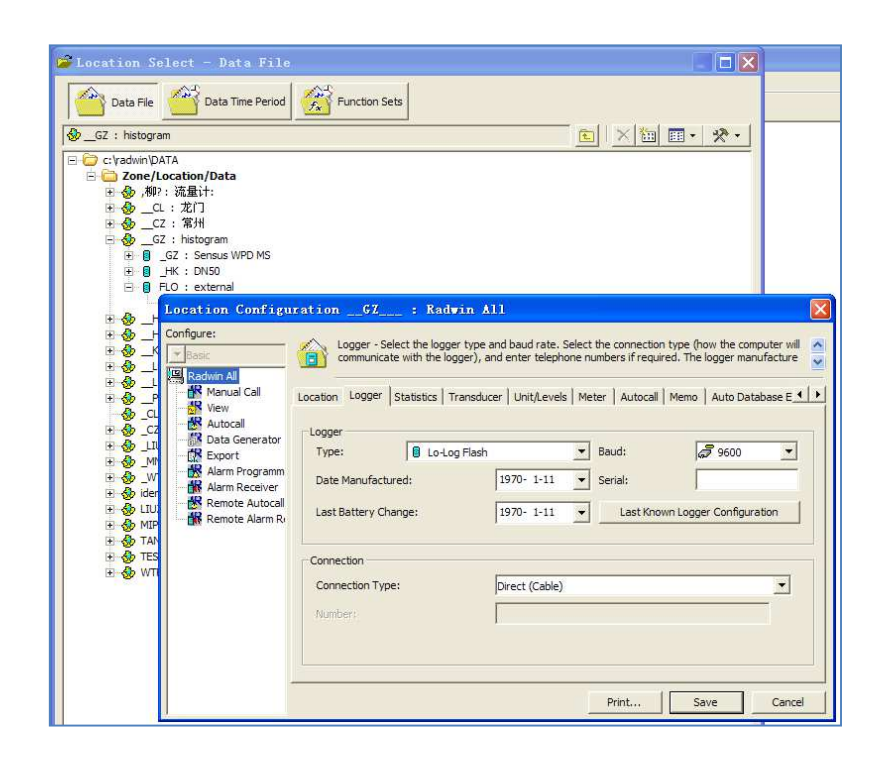

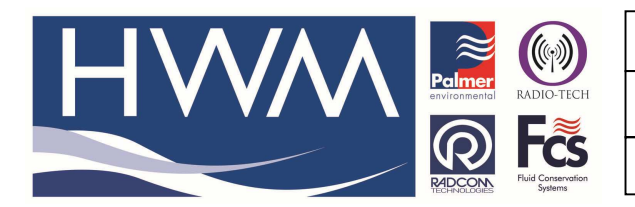

| Ref: | FAQ | 0267 |
|------|-----|------|
|------|-----|------|

Version: 1.0

Title-Radwin Database- create from .csv

Made By: AB 21/09/15

(Issue 2)

#### Step 3 Save the new location

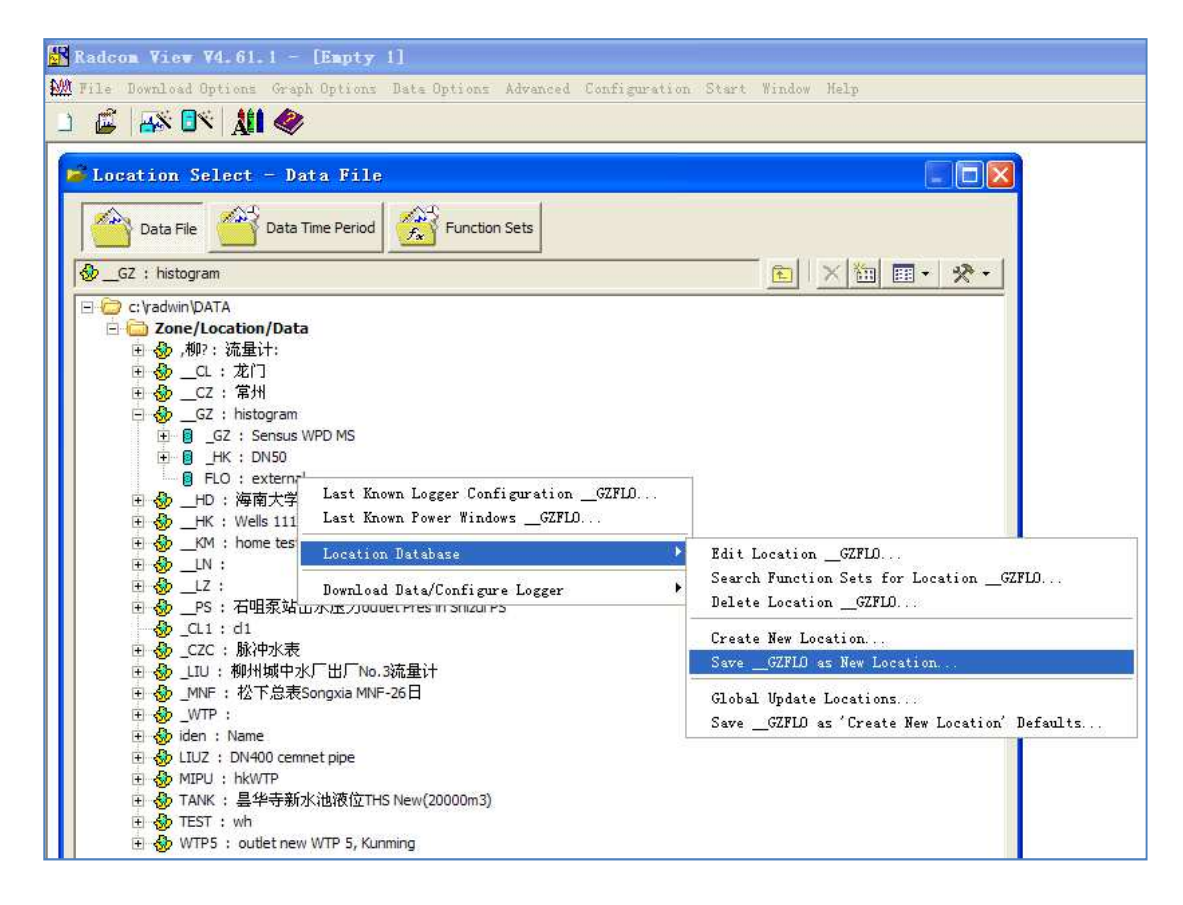

Then in item configuration, right click on the default location > location database > Save ..... as 'Create New Location' Defaults

#### 2, Import the CSV file into Radwin

The external flow data should be saved as CSV (Comma Delimited)

#### 2.1 Open Radwin Database Export

| 👫 Radcon Viev V4.61     | 1 - [Empty    | 1]           |          |               |       |                     |  |
|-------------------------|---------------|--------------|----------|---------------|-------|---------------------|--|
| 🌺 File Download Options | Graph Options | Data Options | Advanced | Configuration | Start | Window Help         |  |
| 🗈 🗯 🗛 🕅                 | e 🖉           |              |          |               | Rado  | om Setup            |  |
|                         | -             |              |          |               | Rado  | com Manual Call     |  |
|                         |               |              |          |               | Rado  | om Auto Call        |  |
|                         |               |              |          |               | Rado  | om Data Generator   |  |
|                         |               |              |          |               | Rado  | om Alarm Programmer |  |
|                         |               |              |          |               | Rado  | om Alarm Receiver   |  |
|                         |               |              |          |               | Rado  | om Database Export  |  |
|                         |               |              |          |               |       |                     |  |

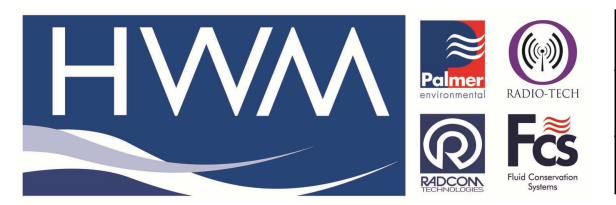

Version: 1.0

Title-Radwin Database- create from .csv

Made By: AB 21/09/15

(Issue 2)

## 2.2 Go to Options > Import ASCII Data

|      | 办 원에 · · · · · · · · · · · · · · · · · ·                    | A* Aal Wén A - |  |
|------|-------------------------------------------------------------|----------------|--|
| R:   | adcom Import / Export V4.61.1                               |                |  |
| File | Options Configuration Start Help                            | _              |  |
|      | Import Merge Database<br>Export Merge Database              |                |  |
| Ċ    | Import ASCII DataBase<br>Export Database as ASCII           |                |  |
|      | Import ASCII Data                                           |                |  |
|      | Import SLI Data                                             |                |  |
|      | Rename Zone Identity<br>Rename Location Identity            |                |  |
| ē    | Synchronise Radwin with Datagate<br>Vpload Data to Datagate |                |  |

## 2.3 Select external CSV file to be imported

|                                       | <b>→</b> ,*  Ā                            | λλι,    wén    Λ                                                                                                    |
|---------------------------------------|-------------------------------------------|----------------------------------------------------------------------------------------------------|
| Radcom Import / Export V4.61.         |                                           |                                                                                                    |
| File Options Configuration Start Help |                                           |                                                                                                    |
|                                       |                                           |                                                                                                    |
|                                       |                                           |                                                                                                    |
|                                       | and the second                            |                                                                                                    |
|                                       | Select Data                               | a File to Import                                                                                                    |
|                                       | 查找范围(I):                                  | : 🗁 新建文件夹 (2) 🔹 🚽 🗲 🖻 😁 📰 -                                                                                                    |
|                                       | 表最近的文档<br>使品<br>原面<br>My Document<br>表的电脑 | 101103 flow data csv         flow data.csv         test1.csv         test2.csv         test3.csv         test4.csv         test5.csv |
|                                       | 网上邻居                                      | 文件名 (g):     101103 flow data.csv     ▼     打开 (g)       文件类型 (1):     ▼     取消                                                      |

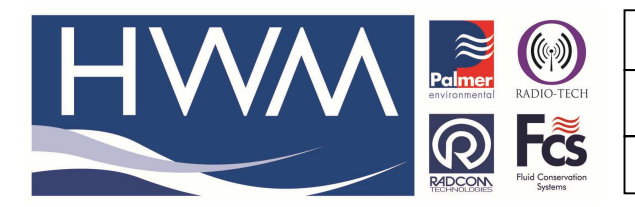

Version: 1.0

Title-Radwin Database- create from .csv

Made By: AB 21/09/15

(Issue 2)

## 2.4 Choose the flow data (Page 1 of 3)

| 🚺 Ra | dcom Import / Export V4.61.1                                                  |
|------|-------------------------------------------------------------------------------|
| File | Options Configuration Start Help                                              |
|      |                                                                               |
| [    |                                                                               |
|      | Import ASCII data - Page 1 of 3                                               |
|      | Original Data Type<br>Choose the file type that best describes your data      |
|      | Fixed Width     Fields are aligned in columns with spaces between each field. |
|      | Celimited - Enter Delimiting Character:                                       |
|      | Start Import at Row: Row 3   End Import at Row: Row 209                       |
|      | Preview of file: C:\Documents and Settings\hao.h.wu\桌面\新建文件夹 (2)\101103 flow  |
|      | Row Text                                                                      |
|      | 1 identify,Name,Serial No,Mobile No                                           |
|      | 3 2010-11-3 14:56.90.                                                         |
|      | 4 2010-11-3 14:56,80, ,                                                       |
|      | 5 2010-11-3 14:57,83.333, ,                                                   |
|      | << Previous Next >> Cancel                                                    |

## 2.5 Choose the unit of flow date(Page 2 of 3)

| Radcom Import / Export V4.         | 61.1                                 |
|------------------------------------|--------------------------------------|
| ile Options Configuration Start 3  | Help                                 |
|                                    |                                      |
|                                    |                                      |
|                                    |                                      |
| Import ASCII data - Pag            | e 2 of 3 🛛 🔀                         |
| Formatted data From File: C:\Docum | nents and Settings\hao.h.wu\桌面\新建文件夹 |
| Row Col 1 D                        | ATA Col 3 Col 🔨                      |
| 3 2010-11-3 9<br>4 2010-11-3 8     | 10 <b>—</b>                          |
| 5 2010-11-3 8                      | 3.333 🚽                              |
| 6 2010 <u>11</u> 3 8               | 16 667                               |
| - Data Source:                     |                                      |
| Import Data From Column:           |                                      |
| Sensor Turper                      |                                      |
| Sensor Type.                       | Flow                                 |
| Units:                             | Litres/Sec 🗾                         |
| Channel:                           | Channel 01                           |
| Data Title:                        |                                      |
| L                                  |                                      |
|                                    | << Previous Next >> Cancel           |
|                                    |                                      |

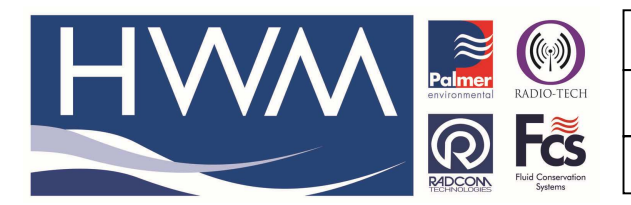

Version: 1.0

Title-Radwin Database- create from .csv

Made By: AB 21/09/15

(Issue 2)

#### Then pick the "Next"

#### 2.6 Choose the new Zone/location(which was erected before)

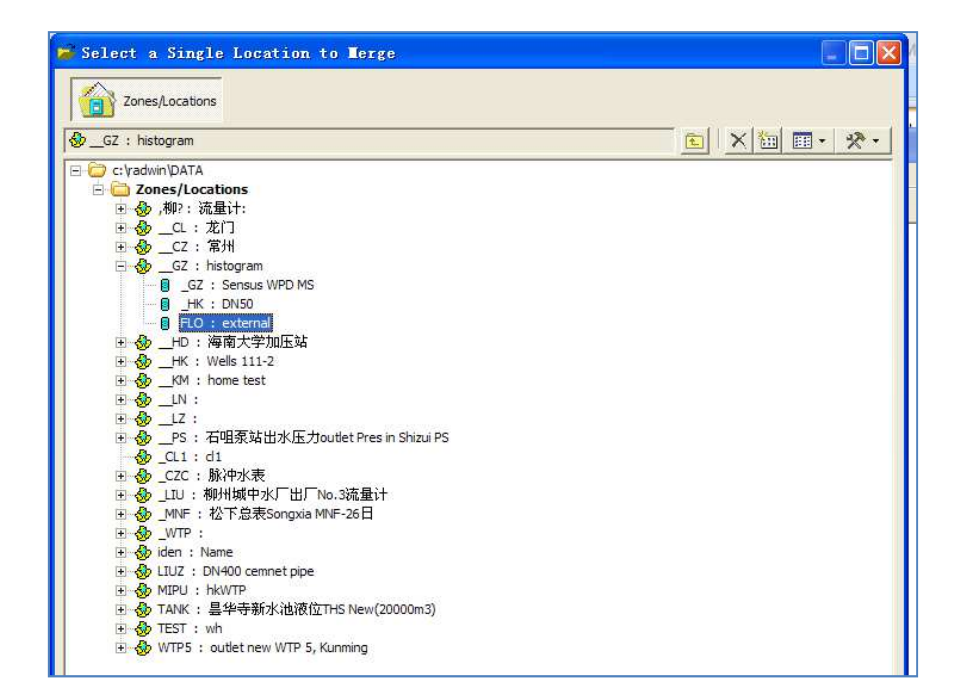

#### 2.7 External flow date imported in to Radwin (Page 3 of 3)

|          | and the second second se |                               |                      |      |         |             |               |            |              |
|----------|----------------------------------------------------------------------------------------------------|-------------------------------|----------------------|------|---------|-------------|---------------|------------|--------------|
|          |                                                                                                    |                               |                      |      |         |             |               |            |              |
| aport    | ASCII data - Page                                                                                                    | i ot j                        | 「五子」が決会し             |      |         |             |               |            |              |
| Row      | Col 1                                                                                                    | s and Settings\hao.h.<br>DATA | wu\桌面\新建义件:<br>Col 3 | *    |         |             |               |            |              |
| 3        | 2010-11-3 14:56                                                                                                    | 90                            |                      |      |         |             |               |            |              |
| 4        | 2010-11-3 14:56                                                                                                    | 80 83 333                     |                      |      |         |             |               |            |              |
| ĥ        | 2010-11-3 14.57                                                                                                    | 86 667                        |                      | ×    |         |             |               |            |              |
| <        |                                                                                                    |                               |                      | 2    | Created | Data Fil    | 16            |            | 6            |
| -Data Ti | mes                                                                                                    |                               |                      |      |         |             |               |            |              |
| 🛈 Ente   | er First Reading Time                                                                                                    | C Time/Date in I              | Columns              |      | (i)     | Created Fil | le: c:\radwir | ADATA R GZ | R GZFLO/IOOC |
| Enter    | First Reading Time                                                                                                    | Time/Date in Co               |                      |      | 4       |             |               |            |              |
| L.       |                                                                                                    | Starts:                       | Covering             |      |         |             | 前分            |            |              |
| 14:5     | 6:00 🕂 2010-11- 3 💌                                                                                                    | Time: Col 1                   | ▼ 1 Column           | 10 - |         |             |               | the second |              |
| 1.5920   |                                                                                                    |                               |                      |      |         |             |               |            |              |

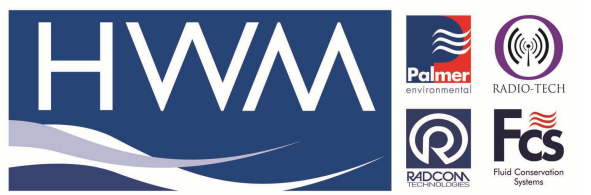

| Ref: FAQ0267              | Version: 1.0   |
|---------------------------|----------------|
| Title-Radwin Database- cr | eate from .csv |
|                           |                |

Made By: AB 21/09/15

(Issue 2)

#### 2.8 Open the external flow data in new location

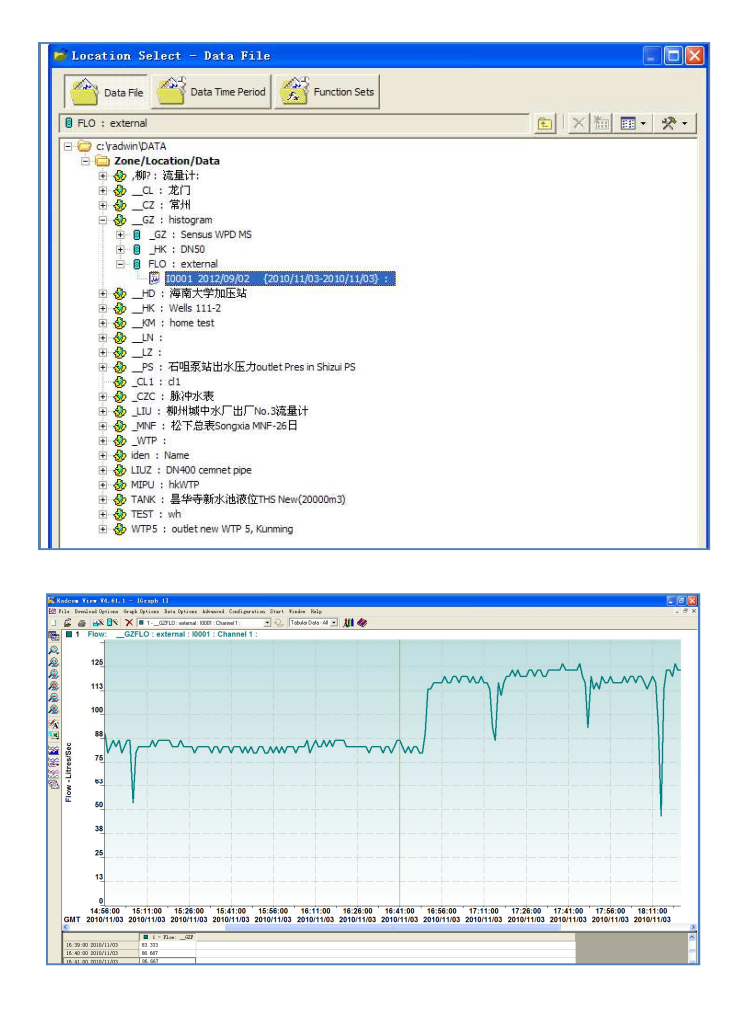

This will transfer the external flow data to Radwin Database and allow to view the data using Radwin View as normal.

#### **Document History:**

| Edition | Date of Issue | Modification  | Notes |
|---------|---------------|---------------|-------|
| 1st     | 03/01/13      | Release       |       |
| 2nd     | 21/09/15      | Format update |       |
|         |               |               |       |